## 1. How can I create a Market on Unifty?

Click on the "Market Builder" button on the left toolbar. After that, you'll see an option - "Add new Market". Once you pick that option, a pop-up form will appear, where you will enter all data that is required.

|   | 10 - E                                             | Unifty io                                             | New Market                                                                                                    |                                          |                            | ,                      |            |                                          |             | Rinkeby      | Rinkeby *     | Rinkeby -           | Binkeby -            | Rinkehy -        | Rinkehy -  | Rinkeby *            |
|---|----------------------------------------------------|-------------------------------------------------------|----------------------------------------------------------------------------------------------------|------------------------------------------|----------------------------|------------------------|------------|------------------------------------------|-------------|--------------|---------------|---------------------|----------------------|------------------|------------|----------------------|
|   | 100                                                | Welcome to the administration panel for all of        | Name *                                                                                                    |                                          |                            |                        | 1          |                                          |             |              |               |                     |                      |                  |            |                      |
|   |                                                    |                                                       | Enter a name for your mark                                                                                                    | ot                                       |                            |                        | I          |                                          |             |              |               |                     |                      |                  |            |                      |
|   | Home                                               | Market Builder                                        | Select Tier *                                                                                                    |                                          |                            |                        | I          |                                          |             |              |               |                     |                      |                  |            |                      |
|   | NFT Market                                         | Info -> A market is a place where you can buy, sell a | Tier 1                                                                                                    |                                          |                            |                        |            |                                          |             |              |               |                     |                      |                  |            |                      |
|   | Your Wallet                                        | ADD NEW MARKET                                        | Description                                                                                                    |                                          |                            |                        |            |                                          |             |              |               |                     |                      |                  |            |                      |
|   | Collection Manager                                 | You don't own a market yet. Why not                   |                                                                                                    |                                          |                            |                        |            |                                          |             |              |               |                     |                      |                  |            |                      |
|   | Market Builder                                     | create one?                                           |                                                                                                    |                                          |                            |                        |            |                                          |             |              |               |                     |                      |                  |            |                      |
|   | Farm Builder                                       |                                                       | Click to Choose Image                                                                                                    |                                          |                            |                        |            |                                          |             |              |               |                     |                      |                  |            |                      |
| > | NFT Bridge                                         |                                                       | Dv87022998daD26ld334D00                                                                                                    | 83:1086567403113                         | 3185                       |                        |            |                                          |             |              |               |                     |                      |                  |            |                      |
| 2 | Guides & FAQ                                       |                                                       | Enior fee le nement i                                                                                                    |                                          |                            |                        |            |                                          |             |              |               |                     |                      |                  |            |                      |
|   | Rares Farm - NIF (XDal)                            |                                                       | 2.00                                                                                                    |                                          |                            |                        |            |                                          |             |              |               |                     |                      |                  |            |                      |
|   | Genesis Farm - NIF-LP                              |                                                       | Swap Fee in percent (NIF) *                                                                                                    |                                          |                            |                        |            |                                          |             |              |               |                     |                      |                  |            |                      |
|   | Test OPET                                          |                                                       | 2.00                                                                                                    |                                          |                            |                        |            |                                          |             |              |               |                     |                      |                  |            |                      |
|   |                                                    |                                                       |                                                                                                    |                                          |                            |                        |            |                                          |             |              |               |                     |                      |                  |            |                      |
|   |                                                    |                                                       | SOCIAL (OPTIONAL)                                                                                                    |                                          |                            |                        |            |                                          |             |              |               |                     |                      |                  |            |                      |
|   |                                                    |                                                       | Twitter Url                                                                                                    | Discord Url                              |                            | Telegram Url           |            |                                          |             |              |               |                     |                      |                  |            |                      |
|   |                                                    |                                                       | Medium Url                                                                                                    | Instagram Ur                             |                            | Youtube Url            |            |                                          |             |              |               |                     |                      |                  |            |                      |
|   |                                                    |                                                       | Website Url                                                                                                    | Ernall address                           |                            | Phone                  | I          |                                          |             |              |               |                     |                      |                  |            |                      |
|   |                                                    |                                                       | Custom Link                                                                                                    |                                          | Custom Link T              | ext                    | I          |                                          |             |              |               |                     |                      |                  |            |                      |
|   |                                                    |                                                       | Enter a link to a custom url                                                                                                    |                                          | Enter a link te            | at for your custom url |            |                                          |             |              |               |                     |                      |                  |            |                      |
|   |                                                    |                                                       |                                                                                                    |                                          |                            |                        |            |                                          |             |              |               |                     |                      |                  |            |                      |
|   |                                                    |                                                       | Choose 1 of 3 available tier le<br>All tiers include full functions                                                                                                    | evels and stake \$<br>ality plus bonus f | NIF to create y<br>atures: | our market.            |            |                                          |             |              |               |                     |                      |                  |            |                      |
|   |                                                    |                                                       | Tierl (10 NF): allow/disallow collections<br>Tier2 (25 NF): Tier 1 + allow/disallow indicidual NFTs<br>Tier3 (100 NF): Tier 1 + Tier2 + allow/disallow wallet addresses |                                          |                            |                        |            |                                          |             |              |               |                     |                      |                  |            |                      |
|   | f 🗉 🗿 🗖 🛩                                          |                                                       | Additionally, Tier 3 allows you to keep all sale and swap fees, while Tierl and Tier2 allow to keep 50% of fees.                                                        |                                          |                            |                        |            |                                          |             |              |               |                     |                      |                  |            |                      |
|   | @ Unity Development d.o.o.<br>All rights reserved. |                                                       | You may unstake at any time. Unstaking will allow to sell off existing offers on the market<br>but no new offers can be placed.                                         |                                          |                            | 01 0010140             | 0120202040 | 07 00 00 00 00 00 00 00 00 00 00 00 00 0 | 01 2010 MIL | 87 2010 U.S. | Transmus @100 | 0100 E              | 0700 E               | 17 SOLUME        |            |                      |
|   |                                                    | AT OF I SHIF ON UNISWAP                               | CLOSE                                                                                                    |                                          |                            | CREATEMARKET           | ļ          | U KUADMAP                                | til Korpawa | TIL KONDWAP  | TI KONDWAP    | Til Kommush (A) Fad | 10 worknash. (A) ted | 10 sources O red | 10 KONDWAP | III RUADMAP (3) FACI |

- Name Give your market a name (be creative).
- Tier Choose 1 of 3 available tier levels and stake \$NIF to create your market. All tiers include full functionality plus bonus features: Tier1 (10NIF) allow/disallow collections, Tier2 (25NIF) Tier 1 + allow/disallow individual NFTs, Tier3 (100NIF) Tier 1 + Tier 2 + allow/disallow wallet addresses. Additionally, Tier3 allows you to keep all sale and swap fees, while Tier1 and Tier2 allow keeping 50% of fees. You may unstake at any time. Unstaking will allow to sell off existing offers on the market but no new offers can be placed.
- Description Something that describes your market, but it's not required.
- Image Choose an image of your market. Also, not required.
- Fee Address your address should appear here.
- Sales fee in percent set sales fee in percent (NIF)
- Swap fee in percent set swap fee in percent (NIF)

Everything else is optional but allows users to find out more about your project. If you're satisfied with your market data - hit the "create" button. Verify the details in the MetaMask dialogue. First, you need to allow/approve so click confirm and wait for the transaction to finish. After that click the "create market" button, and again wait for the transaction to finish. When confirmed, you can close the Market Builder form, and see that your brand new market has been created.

|            |                              | Unifty.io Rinkeby •                                                                                                    |
|------------|------------------------------|----------------------------------------------------------------------------------------------------|
| •          | Home                         | Market Builder                                                                                                    |
|            | NFT Market                   | Info -> A market is a place where you can buy, sell and swap NFTs and earn fees. Create open or curated markets with just a few clicks! |
| C          | Your Wallet                  | ADD NEW MARKET                                                                                                    |
|            | Collection Manager           |                                                                                                    |
| <b>5</b> , | Market Builder               |                                                                                                    |
| ٩          | Farm Builder                 |                                                                                                    |
| Ģ          | NFT Bridge                   |                                                                                                    |
| ?          | Guides & FAQ                 |                                                                                                    |
| <u>ж</u>   | Rares Farm - NIF (XDai)      | Name of New Market @                                                                                                    |
| 炎          | Genesis Farm - NIF-LP        | Tex: 3                                                                                                    |
| ×          | Rage.Fan Stake And Play: L., |                                                                                                    |
|            | f () <b>Q Q y</b>            |                                                                                                    |
|            | All rights reserved.         | CL GET SNIF ON UNISWAP 💲 BUY CRYPTO WITH RAMP 🎽 SHOP TAMEROR LL ROADMAP 🛞 FAQ 📴                                                         |
|            |                              |                                                                                                    |

## 2. What are the options on the Market?

- Withdraw Fees you can lookup and withdraw collected fees.
- Withdraw Swap Fees you can withdraw collected swap fees in \$NIF.
- Edit Market Info you can change your market name, description of the market, and your market image. Also, you can add your social account info.
- Whitelist Wallet
- Whitelist NFT
- Whitelist Collection
- Blacklist Wallet
- Blacklist NFT
- Blacklist Collection
- Unstake unstaking will disable new offers. Users can still sell their new NFTs, and you can still withdraw fees. You can pick a new tier at any time and resume all features.

## 3. How can I sell NFTs on the Market?

When you enter your market, you will be offered to sell NFTs. You should be able to see an option - "Sell!"

| ¥ Home                                                                                                    | Unifty.io<br>The UNIFTY NFT Market is a fully decentralized marketplace to buy, sell and swap NFTs. Use \$NIF on swap offers to<br>balance the values between NFTs. | Rinkeby - |
|----------------------------------------------------------------------------------------------------|----------------------------------------------------------------------------------------------------|-----------|
| <ul> <li>NFT Market</li> <li>Your Wallet</li> <li>Collection Manager</li> <li>Market Builder</li> <li>Farm Builder</li> <li>NFT Bridge</li> </ul> | CUSTOM LINK                                                                                                    |           |
| <ul> <li>Guides &amp; FAQ</li> <li>Rares Farm - NIF (XDai)</li> <li>Genesis Farm - NIF-LP</li> <li>Rage.Fan Stake And Play: L_</li> </ul>         | Cotagories • Market Options •<br>No offers found. Feel free to put your<br>NFTs on sole!                                                                            |           |
| o Unity Development cl.o.o.<br>All rights reserved.                                                                                               | द्ध GET SNE ON UNISWAP \$ BUY CRYPTO WITH RAMP हि SHOP ज MIRROR (1) ROADMAP                                                                                         | () FAQ    |

After selecting the mentioned option, a pop-up form will appear, where you will enter all required data.

| Home                                                                                                 | Unifty.io<br>The UNIFTY NFT Market<br>between NFTs. | Sell NFTs         ×         Rinkeby •         Rinkeby •         Image: Comparison of the self of the self of the se                                                            |
|----------------------------------------------------------------------------------------------------|-----------------------------------------------------|----------------------------------------------------------------------------------------------------|
| NFT Market     Vour Wallet     Collection Manager     Market Builder     Farm Builder     NTT Bridge |                                                     | Neor Tras Collection / Test NFT 0 Set<br>Norme 2 Set<br>Approve finati<br>Norme 3 Set<br>Norme 3 Set<br>Approve finati<br>Norme 3 Set<br>Approve finati<br>Vois cart. 4 Set<br>Approve finati<br>Vois cart. 4 Set                                                                                                    |
| Guides & FAQ<br>Kares Farm - NIF (XDal)<br>Genesis Farm - NIF-LP<br>Rage.Fan Stake And Play: L.      | Cotegories • Morket C                               | Teken to sell into *                                                                                                    |
| f @ O 🗆 y                                                                                            | NPTs on sole                                        | Price per item * Enter a price Enter a price Cotegory * Art Type * Onto the storing any Note storing any Attern storing items of the storing of the storing of the storing items Note storing items of the storing items Note storing items of the storing items Note storing items of the storing items Note storing items of the storing items of the s |
|                                                                                                    | Q, GET \$NF ON UNISWAP                              | CLOSE SELU DI ROADMAP (1) FAQ                                                                                                    |

Now enter the desired amount of NFTs from your wallet that you want to offer. If you add more than one type of NFT, the offer can only be purchased by a buyer as a whole.

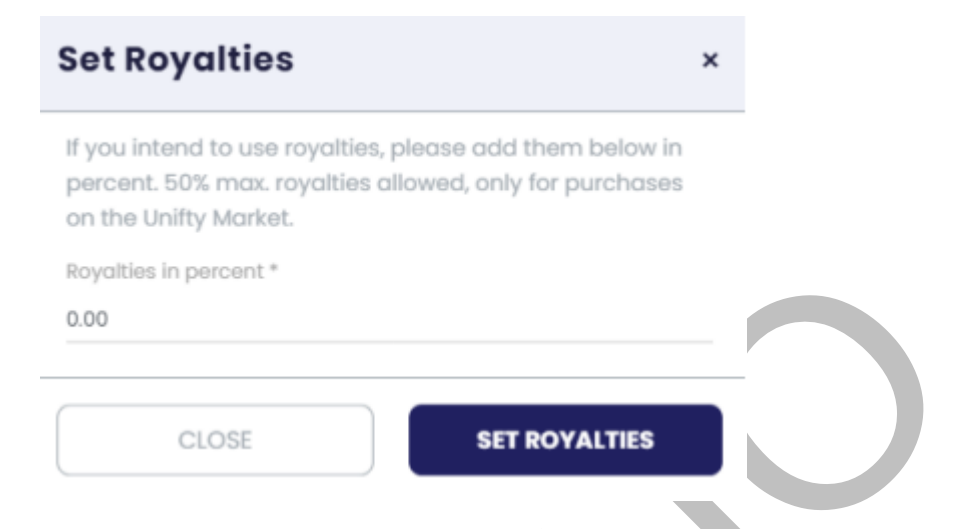

- If you intend to use royalties, please add them in percent. 50% max royalties allowed, only for purchases on the Unifty Market.
- Next, select a token to sell into. NIF will appear by default, but you can pick to enter any custom ERC20 or LP Token address. You need to know the contract address for the token, which you can find on a block explorer like Etherscan.
- Enter the price per item.
- Select the category you want.
- Select the type of sale buying only, buying and swapping, or swapping only.

| <b>R</b>                                                                                                    | Unifty.io<br>The UNIFTY NFT Market is a fully dece                                                                                                    | ntralized marketplace to buy, sell and s | wap NFTs. Use \$NIF on swap offi | its to balance the values betwee | n NFTs.    | Rinkeb | y• 🛞 |
|----------------------------------------------------------------------------------------------------|----------------------------------------------------------------------------------------------------|------------------------------------------|----------------------------------|----------------------------------|------------|--------|------|
| <ul> <li>Home</li> <li>NFT Market</li> <li>Your Waltet</li> <li>Collection Manager</li> <li>Market Builder</li> <li>Farm Builder</li> </ul> | Control of the State of the State of the Sta | of New Market<br>an of New Market        |                                  |                                  |            |        |      |
| NFT Bridge     Mort Bridge     Gondes & FAQ     Mortes Form - NF (XDol)     Genesis Form - NF-LP     K Roge/Fon Stake And Play: L.          | Campoint · Konta Options ·                                                                                                    |                                          |                                  |                                  |            |        |      |
|                                                                                                    | une name<br>une name<br>Test NFT Name 3<br>Name Test Coloresto<br>Name<br>Name Net Name<br>Name Name<br>Name Name<br>Name Name                                                                                                    |                                          |                                  |                                  |            |        |      |
| f 🗇 🕑 🖬 y<br>4 Unity Development dan<br>All sights reserved.                                                                                | CY<br>SWAP<br>Traits<br>Traits                                                                                                    | S BUY CEVETO WITH BAMP                   | ₩ SICP                           | T veece                          | II BONDWAP | @ 14Q  | 6    |

## Click Sell, and that's it!